## くるくるリンカーとは

医中誌やPubMedなどの文献 データベースの検索結果から、 滋賀医科大学で利用できる 電子ジャーナルへのリンク、 所蔵状況、文献複写の依頼等 へ、クリックーつで案内する 論文単位のリンクツールです。

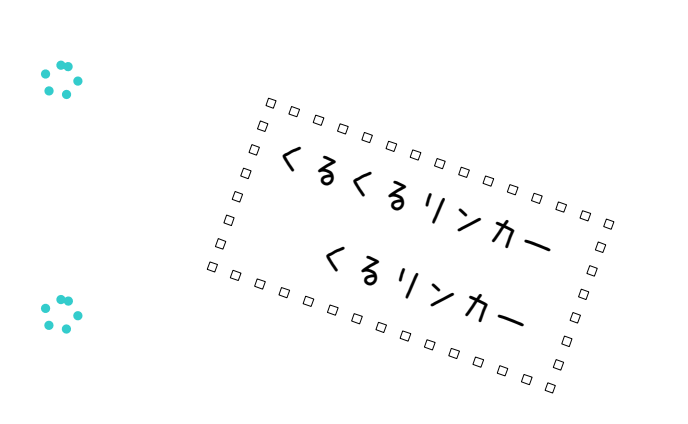

## 滋賀医科大学附属図書館 Library,

Shiga University of Medical Science

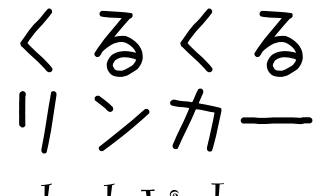

clecleLinker

ポケットガイド

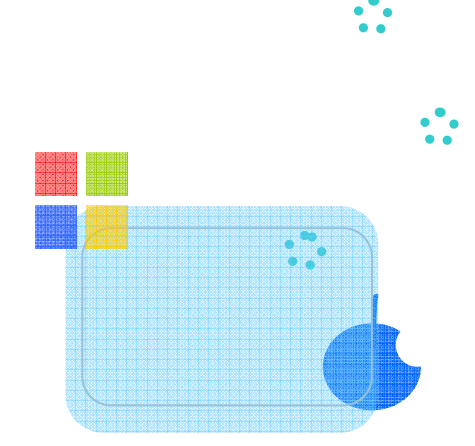

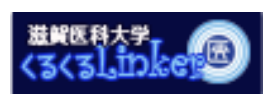

くるくるリンカーはSerials Solutions社の製品"360LINK"を使用しています。

## 滋賀医科大学附属図書館

Library, Shiga University of Medical Science

520-2192 滋賀県大津市瀬田月輪町

電話 077(548)2077 FAX 077(543)9236 Email: ej@belle.shiga-med.ac.jp

2010.04 第6版

『データベースの検索結果から、 』 □ほしい論文を手に入れる!

論文のフルテキストへ くるくるリン 文献複写申込へ くるくるリン

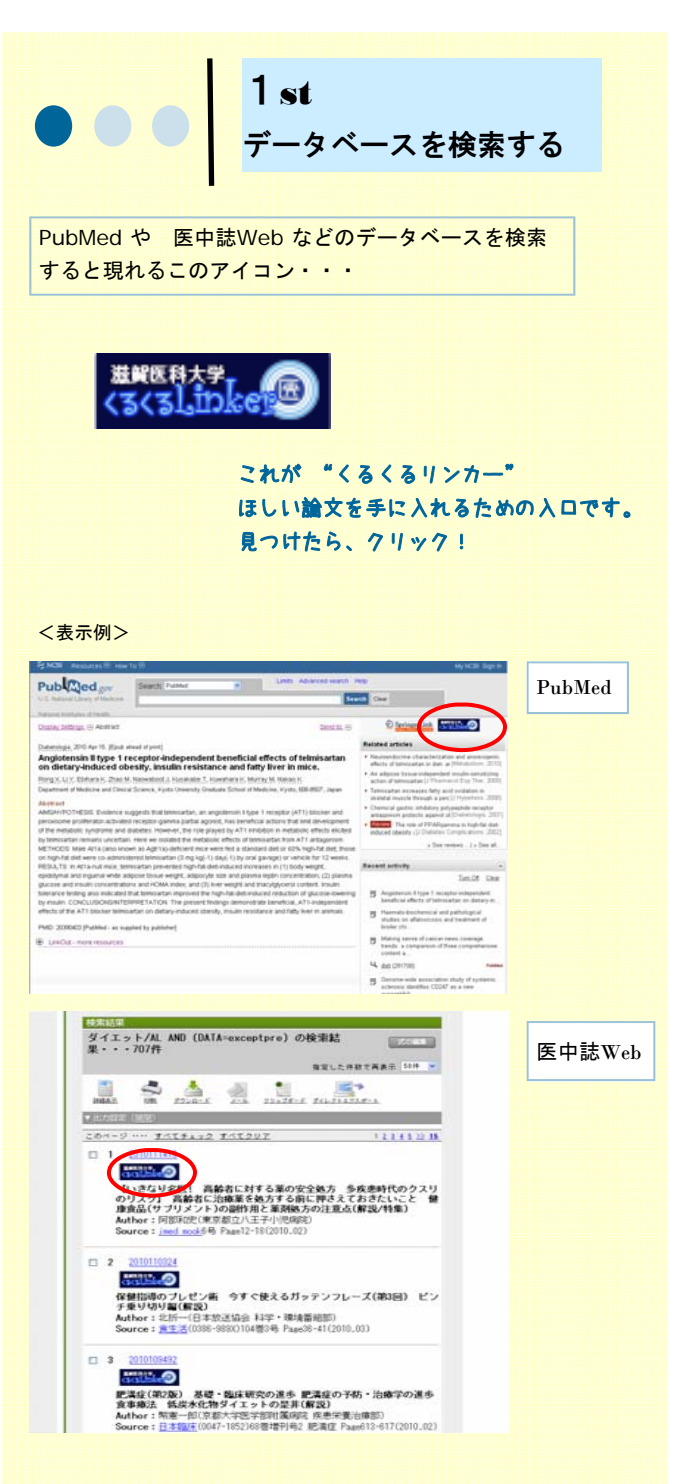

このほか、OVID, EBSCO/CINAHL, ScienceDirect, ProQuest、 OPAC, Google Scholar などにも設定

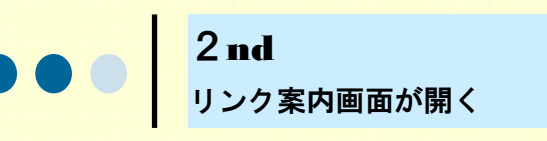

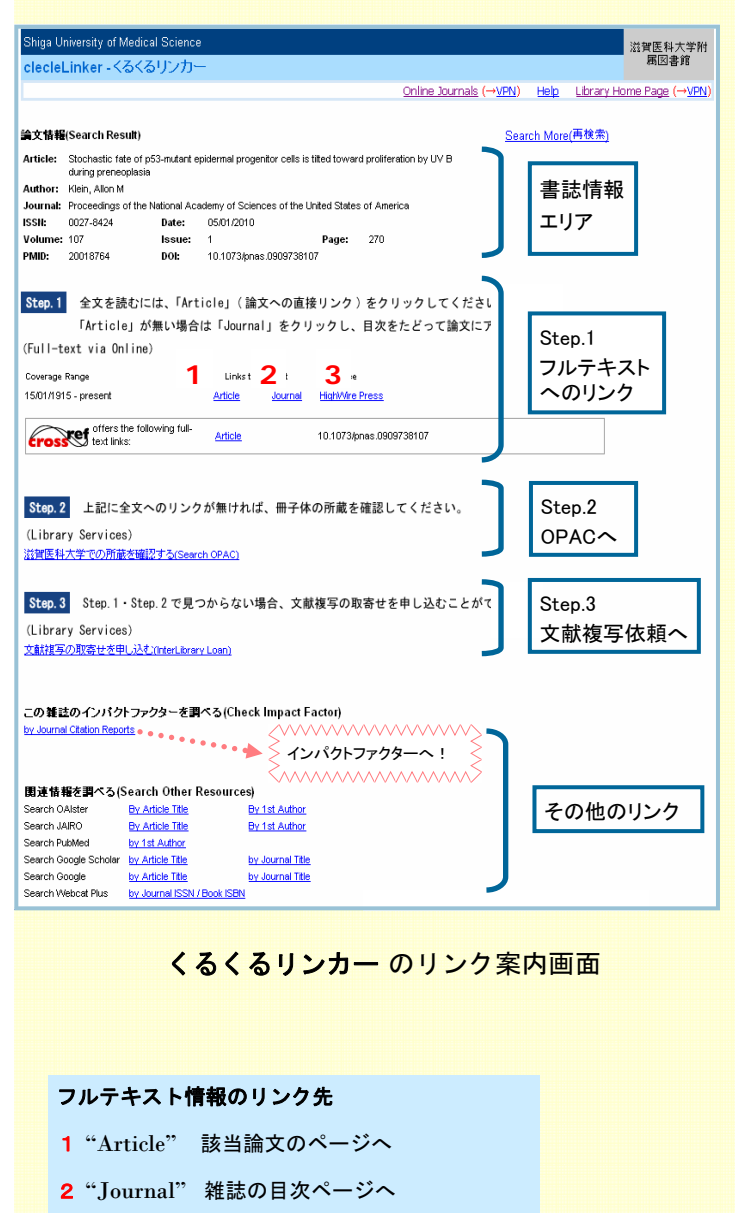

71 ~ 7 !

3 出版社のページへ

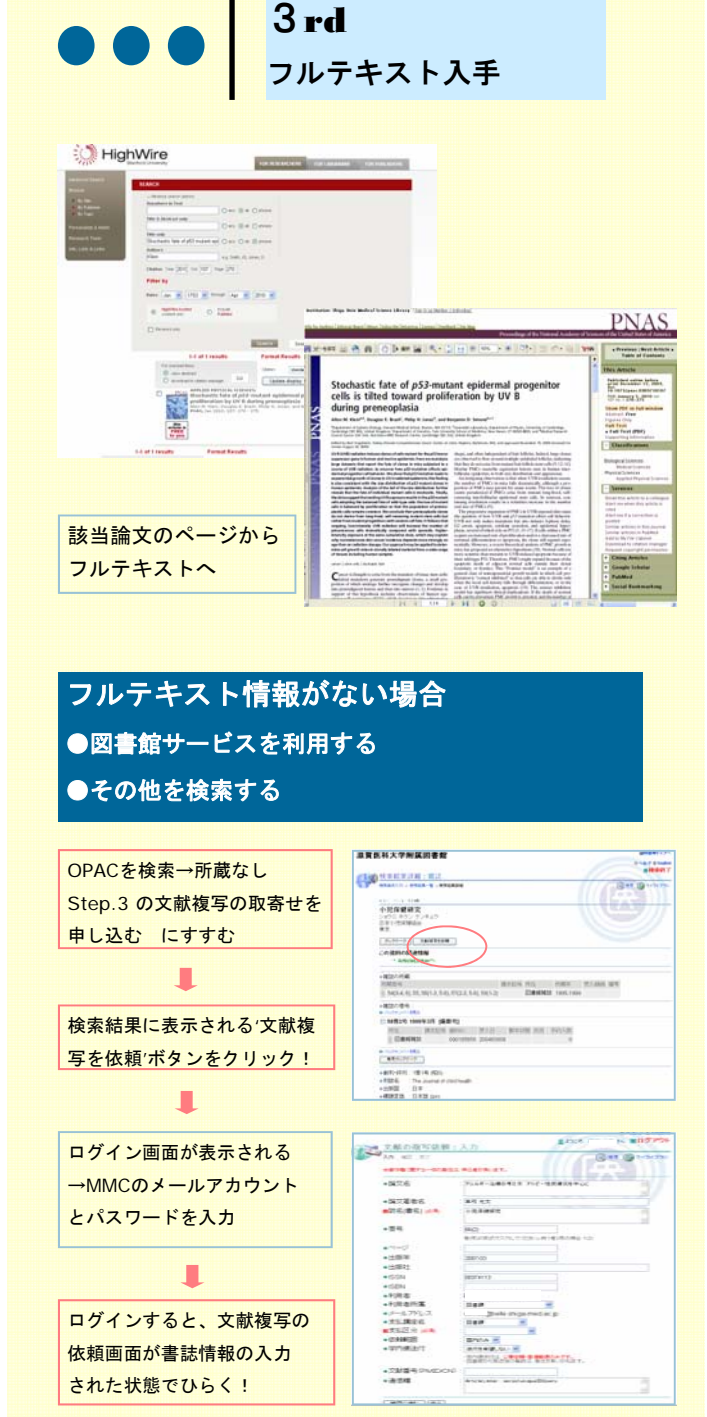

図書館サービスを利用する場合の例